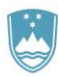

REPUBLIKA SLOVENIJA **MINISTRSTVO ZA FINANCE** GENERALNI SEKRETARIAT

Služba za informacijske tehnologije in storitve

#### 5.7.2022

# Reševanje najpogostejših težav SAPPrA

## Kazalo vsebine

| UVOD                              |   |
|-----------------------------------|---|
| Menjava gesla                     | 2 |
| Windows poverilnice               |   |
| Uporaba brskalnika Microsoft Edge | 4 |

## UVOD

Za prijavo na spletno aplikacijo SAPPrA uporabljamo uporabniška imena domene MFEXT. Uporabniško ime je v obliki MF11\*\*\*\*. Vsak uporabnik je dobil svoje uporabniško ime preko elektronskega sporočila.

Najpogostejše so težave s pretečenim geslom, ki poteče vsake 3 mesece.

Geslo si je potrebno spremeniti pred potekom roka za zamenjavo. Svetujemo, da si nastavite opomnik (outlook ali podobno) pred potekom 3 mesecev.

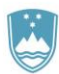

REPUBLIKA SLOVENIJA MINISTRSTVO ZA FINANCE

GENERALNI SEKRETARIAT

Služba za informacijske tehnologije in storitve

## Menjava gesla

| Uporabniško ime:        | MF113456                                                                                                    |  |
|-------------------------|----------------------------------------------------------------------------------------------------|--|
|                         | Vaše uporabniško ime iz domene MFEXT (npr. MF999999)                                                                                  |  |
| Obstoječe geslo:        |                                                                                                    |  |
|                         | Vpišite vaše trenutno geslo                                                                                                    |  |
| Novo gesio:             |                                                                                                    |  |
|                         | Vpišite novo geslo. Dolžina gesla mora biti vsaj 10 znakov. Geslo mora biti kompleksno. Pravila<br>za kompleksnost so navedena tukaj. |  |
| Ponovitev novega gesla: |                                                                                                    |  |
|                         | Ponovno vpišite vaše novo geslo                                                                                                    |  |

Geslo spremenite na spletni strani https://spremembagesla.mf-rs.si

Na spletni strani za spremembo gesla vnesete uporabniško ime brez domene MFEXT\ ( samo MF11\*\*\*\*)

Upoštevajte pravila za kompleksnost gesla (opisana na spletni strani v povezavi)

| <ul> <li>ne uporabljamo svojih imen, svojih rojstnih podatkov, imen otrok, značilnosti, besed, ki kažejo na nas,</li> <li>geslo naj bo dolgo vsaj 10 znakov</li> <li>beseda ne sme biti v slovarju</li> <li>uporaba kombinacije: <ul> <li>velikih in malih črk</li> <li>uporaba posebnih računalniških znakov @;~^#*€</li> <li>kombinacija črk in številk in posebnih znakov</li> <li>zadnjih 6 uporabljenih gesel se ne sme ponavljati in v geslu je potrebno spremeniti vsaj tri znake</li> <li>primer kreiranja gesla: z malo domišljije lahko uporabo varnih kompleksnih gesel kreiramo tako, da si spomnimo nek stavek (na primer: "Danes je petek 13!?" -&gt; geslo je torej "Dj5tek13!?". Kompleksno geslo preprosto združimo z besedami, ki si jih lažje zapomnimo.</li> <li>menjava gesel na vsaj 3 mesece, gesla ni možno ponovno spremeniti v 24-ih urah</li> </ul> </li> </ul> | Pravilnik za gesla x                                                                                                    |  |
|----------------------------------------------------------------------------------------------------|----------------------------------------------------------------------------------------------------|--|
|                                                                                                    | <ul> <li>ne uporabljamo svojih imen, svojih rojstnih podatkov, imen otrok, značilnosti, besed, ki kažejo na nas,</li> <li>geslo naj bo dolgo vsaj 10 znakov</li> <li>beseda ne sme biti v slovarju</li> <li>uporaba kombinacije: <ul> <li>velikih in malih črk</li> <li>uporaba posebnih računalniških znakov @;~^#*€</li> <li>kombinacija črk in številk in posebnih znakov</li> <li>zadnjih 6 uporabljenih gesel se ne sme ponavljati in v geslu je potrebno spremeniti vsaj tri znake</li> <li>primer kreiranja gesla: z malo domišljije lahko uporabo varnih kompleksnih gesel kreiramo tako, da si spomnimo nek stavek (na primer: "Danes je petek 13!?" -&gt; geslo je torej "Dj5tek13!?". Kompleksno geslo preprosto združimo z besedami, ki si jih lažje zapomnimo.</li> <li>menjava gesel na vsaj 3 mesece, gesla ni možno ponovno spremeniti v 24-ih urah</li> </ul> </li> </ul> |  |

V kolikor vam je geslo že poteklo, menjava gesla ni vedno možna. Spletna stran za menjavo gesla vam javi napako. V tem primeru oddajte obrazec Z6.

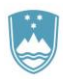

REPUBLIKA SLOVENIJA MINISTRSTVO ZA FINANCE

GENERALNI SEKRETARIAT

Služba za informacijske tehnologije in storitve

#### Windows poverilnice

Sistem Windows nam omogoča shranjevanje uporabniških imen in gesel med poverilnice. Če imate vklopljeno to možnost, vam Windows ob prijavi v SAPPrA samodejno vpiše geslo iz shranjene poverilnice.

Samodejno shranjevanje gesel med poverilnice izklopite ob prijavi na SAPPrA sistem (kvadratek ni označen, glej Slika 1).

| Varnost sistema Windows          | ×                |
|----------------------------------|------------------|
| iexplore.exe                     |                  |
| Vzpostavljanje povezave z/s sapp | oranet.mf-rs.si. |
| Uporabniško ime                  |                  |
| Geslo                            |                  |
| Domena: AD                       |                  |
| Zapomni si moje poverilnice      |                  |
| Več možnosti                     |                  |
| V redu                           | Prekliči         |
|                                  |                  |

Slika 1 Izklopljeno shranjevanje gesla v poverilnice.

- Če ste zamenjali geslo na spletni strani, morate zamenjati tudi geslo v poverilnici ali izbrisati poverilnico. Za dostop do Upravitelj poverilnic v iskalno polje vnesete pojem <u>poverilnic</u> (ali <u>credential</u> v angleški verziji Windows), glej Slika 2.
- 2. V upravitelju poverilnice uredite ali izbrišete poverilnico sappranet (glej Slika 3)

Več informacij glede poverilnice na <u>https://support.microsoft.com/sl-si/windows/dostopanje-do-upravitelja-poverilnic-1b5c916a-6a16-889f-8581-fc16e8165ac0</u>

| Binner as come                                          |       |                       |     | Upravljajte svoje poverilnice                                                       |                                                     |
|---------------------------------------------------------|-------|-----------------------|-----|-------------------------------------------------------------------------------------|-----------------------------------------------------|
| <b>Vse</b> Aplikacije Dokumenti Splet                   | Več 🔻 |                       | ×   | Uglejte si shranjene podatke za prijavo za spletna mes                              | ta, povezane programe in omrezja ter jih izbrisite. |
| Najustreznejši rezultati                                |       |                       |     | Spletne poverilnice                                                                 | Poverilnice za Windows                              |
| Upravitelj poverilnic<br>Nadzorna plošča                |       | 0                     |     | Ustvari varnostno poverilnic Obnovi poverilnice                                     |                                                     |
| Nastavitve                                              |       | Upravitelj poverilnic |     | Poverilnice za Windows                                                              | Dodaj poverilnico za sistem Window                  |
| upravijanje <b>poveriinic</b> za windows                |       | Nadzorna plošča       |     |                                                                                     | Spremenieno: 18. 02. 2021                           |
| Spreminjanje nastavitev nadzora<br>uporabniškega računa |       |                       |     |                                                                                     | Spremenjeno: 18. 02. 2021 📀                         |
| Upravljanje spletnih poverilnic                         |       | 🖵 Odpri               |     | sappranet.mf-rs.si                                                                  | Spremenjeno: Danes 🧷                                |
| čite po službenih vsebinah in spletu                    |       |                       |     | Internetni ali omrežni naslov: sappranet.mf-rs.s<br>Uporabnižko ime: MEEYT.ME112456 | i .                                                 |
| D poverilnic - Oglejte si službene rezultate            |       |                       |     | Geslo: ······                                                                       |                                                     |
| in rezultate iz spleta                                  |       |                       |     | Vztrajnost: Podjetje                                                                |                                                     |
|                                                         |       |                       |     | Urejanje Odstrani                                                                   |                                                     |
|                                                         |       |                       |     | Poverilnice, ki temeljijo na potrdilih                                              | Dodaj poverilnico, ki temelji na potrdi             |
|                                                         |       |                       |     | Ni potrdil.                                                                         |                                                     |
|                                                         |       |                       |     | Splošne poverilnice                                                                 | Dodaj splošno poverilnic                            |
|                                                         |       |                       |     |                                                                                     | Spremenjeno: 26. 06. 2022 🔇                         |
| poverilnid                                              | -     | 🖽 🥰 🔚 🦹 😨 🥂 👩         | 💁 🧔 |                                                                                     | Spremenjeno: Danes                                  |
| lika 2 Iskanje poverilni                                | 5     |                       |     | Slika 3 Urejanje poverilnice s                                                      | SAPPrA                                              |

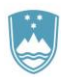

REPUBLIKA SLOVENIJA MINISTRSTVO ZA FINANCE

GENERALNI SEKRETARIAT

Služba za informacijske tehnologije in storitve

#### Uporaba brskalnika Microsoft Edge

SAPPrA deluje samo v brskalniku Microsoft Edge v načinu Internet Explorer. Če nimate te nastavitve brskalnika urejene preko skupinske politike, je potrebno ročno nastaviti brskalnik.

- 1. Odpremo nastavitve privzetega brskalnika v brskalniku Edge (v naslovno vrstico brskalnika vnesemo edge://settings/defaultbrowser, glej Slika 4).
- 2. Vklopimo nastavitev »Dovoli mestom, da se znova naložijo v načinu brskalnika Internet Explorer«.
- 3. Dodamo stran <u>https://sappra.mf-rs.si</u> med strani v načinu IE.
- 4. Zaprite vsa okna brskalnika in ponovno zaženite brskalnik.

| 🗊 🕄 Nastavitve 🗙 +                                                                                       |                                                                                                    |                                   |                         |          |
|----------------------------------------------------------------------------------------------------|----------------------------------------------------------------------------------------------------|-----------------------------------|-------------------------|----------|
| $\leftarrow$ $ ightarrow$ $	extsf{C}$ $	ilde{	extsf{Bdge}}$ $	extsf{Edge}$ $	extsf{edge}$ $	extsf{edge}$ | ttings/defaultbrowser                                                                                                    |                                   |                         |          |
|                                                                                                    | 🗇 Vaše <u>brskalnik upravlj</u> u                                                                                          | a orgar                           |                         | ×        |
|                                                                                                    |                                                                                                    | Dodajte str                       | an                      |          |
| Nastavitve                                                                                               | Privzeti brskalnik                                                                                                    | Vnesite URL:                      |                         |          |
| Q lščite v nastavitvah                                                                                   | Microsoft Edge je vaš privzeti brskalnik.                                                                                  | https://sappra.                   | .mf-rs.si               |          |
| Profili                                                                                                  |                                                                                                    | Doda                              | j                       | Prekliči |
| 🖞 Zasebnost, iskanje in storitve                                                                         |                                                                                                    |                                   |                         |          |
| <li>Videz</li>                                                                                           | Združljivost z brskalnikom Internet Explorer                                                                               |                                   |                         | · /      |
| <ul> <li>Začetni zaslon, začetna stran in<br/>novi zavihki</li> </ul>                                    | Brskalniku Internet Explorer omogočite odpiranje spletnih mest v<br>brskalniku Microsoft Edge                              | Samo nezdruž                      | ljiva mesta (priporočer | (or      |
| 🙆 Daj v skupno rabo, kopiraj in prilepi                                                                  | Med brskanjem v brskalniku Internet Explorer lahko izberete možnost samodejneg                                             | a                                 |                         |          |
| Dovoljenja za piškotke in spletno<br>mesto                                                               | odpiranja mest v brskalniku Microsoft Edge                                                                                 |                                   |                         |          |
| Privzeti brskalnik                                                                                       | Dovoli vnovično nalaganje mest v Internet Explorer načinu (način IE)                                                       | 0                                 | Dov                     | roli 🗸   |
| ⊥ Prenosi                                                                                                | Če med brskanjem v programu Microsoft Edge spletno mesto za združljivost zahte                                             | va Internet Explorer, ga lahko :  | znova naložite v        |          |
| 🛞 Družinska varnost                                                                                      | nacinu internet explorer.                                                                                                  |                                   |                         |          |
| A <sup>2†</sup> Jeziki                                                                                   | Strani v načinu za Internet Explorer                                                                                       |                                   |                         | Dodaj    |
| Tiskalniki                                                                                               | Te strani bodo v načinu za Internet Explorer odprte za toliko dni od datuma, ko bo<br>odprla v načinu za Internet Explorer | ste dodali stran: 30. Imate 1 str | ran, ki se bo samodejno |          |
| Sistem in učinkovitost delovanja                                                                         | Stran                                                                                                    | Datum dodajanja                   | Velja do                |          |
| O Ponastavi nastavitve                                                                                   | https://sappra.mf-rs.si/                                                                                                   | 5. 7. 2022                        | 4. 8. 2022              | ⑪        |
| . Telefon in druge naprave                                                                               |                                                                                                    |                                   |                         |          |
| Pripomočki za ljudi s posebnimi<br>potrebami                                                             |                                                                                                    |                                   |                         |          |
| O brskalniku Microsoft Edge                                                                              |                                                                                                    |                                   |                         |          |

Slika 4 Nastavitve brskalnika Edge